| 324/CFF Solicitud de aclaración para contribuyentes inconformes con la publicación de sus datos en el Portal del<br>SAT.                                                                                                    |                                                                                                    |                                                                                   |                                                                                                    |                                                                                                    |                       |  |  |  |  |
|----------------------------------------------------------------------------------------------------|----------------------------------------------------------------------------------------------------|-----------------------------------------------------------------------------------|----------------------------------------------------------------------------------------------------|----------------------------------------------------------------------------------------------------|-----------------------|--|--|--|--|
| Trámite                                                                                                    |                                                                                                    | Descripción del trámite o servicio                                                |                                                                                                    |                                                                                                    | Monto                 |  |  |  |  |
| Servicio O Presenta tu s<br>publicación de<br>por los supues<br>finalidad de eli                                                                                                    |                                                                                                    | Presenta tu solicitud de aclaración en caso de estar inconforme con la O Gratuito |                                                                                                    |                                                                                                    |                       |  |  |  |  |
|                                                                                                    |                                                                                                    | publicación de tu                                                                 | s datos en el Listado                                                                               | de contribuyentes en el Portal del SAT,                                                                              | O Pago de             |  |  |  |  |
|                                                                                                    |                                                                                                    | finalidad de elimi                                                                | os previstos en el articulo 69, ultimo parrato, del CFF, co<br>inar la información que corresponda. |                                                                                                    | derechos<br>Costo:    |  |  |  |  |
| ¿Quiér                                                                                                    | n puede                                                                                                    | solicitar el trámit                                                               | e o servicio?                                                                                       | ¿Cuándo se presenta?                                                                                                 |                       |  |  |  |  |
| Personas físicas.                                                                                                    |                                                                                                    |                                                                                   |                                                                                                    | Cuando requieras aclarar que no te encuentras en los<br>supuestos previstos en el artículo 69 último párrafo del CEE |                       |  |  |  |  |
| Personas morales.                                                                                                    |                                                                                                    |                                                                                   |                                                                                                    |                                                                                                    |                       |  |  |  |  |
| ¿Donde puedo presentarlo?                                                                                                    |                                                                                                    |                                                                                   | En el Portal del SAT, a traves de MI portal:<br>www.sat.gob.mx                                      |                                                                                                    |                       |  |  |  |  |
| INFORM                                                                                                    |                                                                                                    |                                                                                   | ACIÓN PARA REALIZAR EL TRÁMITE O SERVICIO                                                           |                                                                                                    |                       |  |  |  |  |
|                                                                                                    |                                                                                                    | : Qué tei                                                                         | ngo que hacer para i                                                                                | realizar el trámite o servicio?                                                                                      |                       |  |  |  |  |
| 1 Ingresa                                                                                                    | al Porta                                                                                                    |                                                                                   | del apartado : Dónd                                                                                 | le nuedo presentarlo?                                                                                                |                       |  |  |  |  |
| 2. Da clic                                                                                                    | en Trái                                                                                                    | nites y servicios                                                                 | A del apartado 2001a<br>6 / Más trámites y s                                                        | servicios / Herramientas de cumpli                                                                                   | niento / Presenta tu  |  |  |  |  |
| aclarac                                                                                                    | ión, orie                                                                                                    | entación, servicio                                                                | o solicitud / Registr                                                                               | o de aclaración / Pasos a seguir / Ing                                                                               | resa al Servicio.     |  |  |  |  |
| 3. Ingresa                                                                                                    | en <b>Mi p</b>                                                                                                    | ortal, tu RFC, Con                                                                | traseña y da clic en <b>Ir</b>                                                                      | niciar sesión.                                                                                                    |                       |  |  |  |  |
| 4. Selecció                                                                                                    | ona del n                                                                                                    | nenú la opción <b>Ser</b>                                                         | vicios por Internet /                                                                               | Aclaraciones / Solicitud.                                                                                            |                       |  |  |  |  |
| 5. Liena ei<br>En el a                                                                                                    | i tormula<br>partado                                                                                                    | no que se muestra                                                                 | en la pantalla, confor                                                                              | me a lo siguiente:                                                                                                   | etas que se indican a |  |  |  |  |
| continua                                                                                                    | En el apartado Descripcion del Servicio / Tramite selecciona la opción conforme las etiquetas que se indican a continuación:                                                                                              |                                                                                   |                                                                                                    |                                                                                                    |                       |  |  |  |  |
| Para los                                                                                                    | s contribu                                                                                                    | uyentes que se enc                                                                | cuentran publicados e                                                                               | n los apartados de "Exigibles" o "Firmes                                                                             | " <u> </u>            |  |  |  |  |
| •                                                                                                    | PUE                                                                                                    | BLIC CREDITOS A                                                                   | RT 69                                                                                               |                                                                                                    |                       |  |  |  |  |
| Para los                                                                                                    | s contribu                                                                                                    | uyentes que se en                                                                 | cuentran publicados e                                                                               | n el apartado de "No localizados":                                                                                   |                       |  |  |  |  |
| •<br>Bara los                                                                                                    | PUE<br>contribu                                                                                                    |                                                                                   | ADOS ART 69<br>Nontran publicadas o                                                                 | n al anartado do "Sontonoias":                                                                                       |                       |  |  |  |  |
|                                                                                                    | Para los contribuyentes que se encuentran publicados en el apartado de "Sentencias":                                                                                                    |                                                                                   |                                                                                                    |                                                                                                    |                       |  |  |  |  |
| Para los<br>mercant                                                                                                    | Para los contribuyentes que se encuentran publicados en los apartados de "Cancelados", "Condonados de concurso mercantil", "Condonados por decreto", "Condonados del 01 de enero de 2007al 04 de mayo 2015" o "Cancelados |                                                                                   |                                                                                                    |                                                                                                    |                       |  |  |  |  |
| Artículo                                                                                                    | 146A de                                                                                                    | el 01 de enero de 2                                                               | 007 al 04 de mayo de                                                                                | e 2015":                                                                                                    |                       |  |  |  |  |
| •<br>Dara loc                                                                                                    | PUBLIC CONDONADOS ART 69                                                                                                    |                                                                                   |                                                                                                    |                                                                                                    |                       |  |  |  |  |
| recargo                                                                                                    | Para los contribuyentes que se encuentran publicados en los apartados de "Reducción de Multas" o "Reducción recargos":                                                                                                    |                                                                                   |                                                                                                    |                                                                                                    |                       |  |  |  |  |
| PUBLIC REDUCCION ART 69                                                                                                    |                                                                                                    |                                                                                   |                                                                                                    |                                                                                                    |                       |  |  |  |  |
| Para los contribuyentes que se encuentran publicados en el apartado de "Certificado de Sello Digital (CSD) sin<br>efectos":                                                                                                    |                                                                                                    |                                                                                   |                                                                                                    |                                                                                                    |                       |  |  |  |  |
| •                                                                                                    | PUE<br>CAN                                                                                                    | BLIC CSD ART69                                                                    | CFF AGR (cuando AGR)                                                                                | la "ADMINISTRACIÓN GENERAL RE                                                                                        | ESPONSABLE DE LA      |  |  |  |  |
| •                                                                                                    | PUE                                                                                                    | BLIC CSD ART69                                                                    | CFF AGAFF (cuando                                                                                   | o la "ADMINISTRACIÓN GENERAL R                                                                                       | ESPONSABLE DE LA      |  |  |  |  |
| •                                                                                                    | PUE                                                                                                    | BLIC CSD ART69                                                                    | CFF AGGC (cuando<br>AGGC)                                                                           | o la "ADMINISTRACIÓN GENERAL RI                                                                                      | ESPONSABLE DE LA      |  |  |  |  |
| •                                                                                                    | PUE<br>CAN                                                                                                    | BLIC CSD ART69<br>NCELACIÓN" es la                                                | CFF AGH (cuando AGH)                                                                                | la "ADMINISTRACIÓN GENERAL RE                                                                                        | ESPONSABLE DE LA      |  |  |  |  |
| •                                                                                                    | PUE<br>CAN                                                                                                    | BLIC CSD ART69<br>NCELACIÓN" es la                                                | CFF AGACE (cuand AGACE)                                                                             | o la "ADMINISTRACIÓN GENERAL R                                                                                       | ESPONSABLE DE LA      |  |  |  |  |
| •                                                                                                    | PUE<br>CAN                                                                                                    | BLIC CSD ART69<br>NCELACIÓN" es la                                                | CFF AGSC (cuando<br>AGSC)                                                                           | a "ADMINISTRACIÓN GENERAL RI                                                                                         | ESPONSABLE DE LA      |  |  |  |  |
| •                                                                                                    | PUE<br>CAN                                                                                                    | BLIC CSD ART69<br>ICELACIÓN" es la                                                | CFF AGJ (cuando<br>AGJ)                                                                             | la "ADMINISTRACIÓN GENERAL RE                                                                                        | SPONSABLE DE LA       |  |  |  |  |
| En Asunto: Aclaración para contribuyentes inconformes con la publicación de sus datos en el Portal del SAT.                                                                                                    |                                                                                                    |                                                                                   |                                                                                                    |                                                                                                    |                       |  |  |  |  |
| Adjuntar Archivo: Elige Examinar y selecciona los archivos que contienen los documentos o información en formato<br>PDF o comprimidos en .ZIP los cuales no deben pesar más de 4 MB, que soporten tu argumento contenido en la<br>Descripción y elige Cargar: |                                                                                                    |                                                                                   |                                                                                                    |                                                                                                    |                       |  |  |  |  |
| Selecciona Enviar, se generará el acuse de recepción que contiene el número de folio del trámite con el que puedes                                                                                                    |                                                                                                    |                                                                                   |                                                                                                    |                                                                                                    |                       |  |  |  |  |

dar seguimiento a tu solicitud, imprímela o guárdala.
6. Con el número de folio, consulta la respuesta emitida por la autoridad ingresando al Portal del SAT, de acuerdo con los siguientes pasos:

Ingresa a <u>www.sat.gob.mx</u> da clic en Trámites y servicios / Más trámites y servicios / Herramientas de cumplimiento / Presenta tu aclaración, orientación, servicio o solicitud / Consulta tus aclaraciones /Pasos a seguir / Ingresa al Servicio.
Captura tu RFC, Contraseña y elige Iniciar sesión.
Selecciona la opción de Servicios por Internet / Aclaraciones / Consulta.
Captura el número de folio del trámite y consulta la respuesta otorgada a tu solicitud.

• Archivos en formato PDF o .zip que contienen los documentos o información que soporten tu argumento que no pesen más de 4 MB.

### ¿Con qué condiciones debo cumplir?

Contar con Contraseña.

#### SEGUIMIENTO Y RESOLUCIÓN DEL TRÁMITE O SERVICIO

¿Cómo puedo dar seguimiento al trámite o servicio? ¿El SAT llevará a cabo alguna inspección o verificación para emitir la resolución de este trámite o servicio?

En el Portal del SAT con el número de folio que se encuentra en el Acuse de recepción, en: https://www.sat.gob.mx/portal/public/tramites/presenta-

aclaracion-orientacion-servicio-solicitud

#### Resolución del trámite o servicio

- La autoridad validará tu información y en caso de que tu aclaración sea procedente, tus datos que hubieran sido publicados en el portal de SAT serán eliminados del listado en un plazo no mayor a 5 días contados a partir del día siguiente al que se reciba tu solicitud de aclaración y recibes tu Acuse de respuesta.
- En caso contrario en el Acuse de respuesta se indica el motivo por el cual no procedió tu aclaración, por lo que tus datos no serán eliminados del listado.

| P                                                                   | lazo máximo para que el SAT<br>resuelva el trámite o servicio                                                                                                    | Plazo máximo para que el SAT<br>solicite información adicional                                                                                                    |                                                                                                    | Plazo máximo para cumplir con la<br>información solicitada |  |  |  |  |
|---------------------------------------------------------------------|----------------------------------------------------------------------------------------------------|----------------------------------------------------------------------------------------------------|----------------------------------------------------------------------------------------------------|------------------------------------------------------------|--|--|--|--|
| 3 dí<br>siguid<br>para<br>En c<br>proce<br>del c<br>solici<br>datos | as, contados a partir del día<br>ente al que se reciba la solicitud,<br>obtener la respuesta.<br>caso de que la aclaración sea<br>edente, 5 días, contados a partir<br>día siguiente al que se reciba la<br>tud, para que se eliminen tus<br>s del Listado.                                                                                                    | No aplica.                                                                                                    |                                                                                                    | No aplica.                                                 |  |  |  |  |
| ¿Qué documento obtengo al finalizar el trámite o<br>servicio?       |                                                                                                    |                                                                                                    | ¿Cuál es la vigencia del trámite o servicio?                                                                                                    |                                                            |  |  |  |  |
| •                                                                   | Acuse de recepción.                                                                                                    |                                                                                                    | Indefinida.                                                                                                    |                                                            |  |  |  |  |
| •                                                                   | Acuse de respuesta.                                                                                                    |                                                                                                    |                                                                                                    |                                                            |  |  |  |  |
|                                                                     | CANALES DE ATENCIÓN                                                                                                    |                                                                                                    |                                                                                                    |                                                            |  |  |  |  |
|                                                                     | Consultas y dudas                                                                                                    |                                                                                                    | Quejas y denuncias                                                                                                    |                                                            |  |  |  |  |
| • •                                                                 | MarcaSAT de lunes a viernes de<br>excepto días inhábiles:<br>Atención telefónica: desde cualqu<br>627 22 728 y para el exterior del p<br>728.<br>Vía Chat: <u>https://chat.sat.gob.mx</u><br>Atención personal en las Oficinas<br>diversas ciudades del país, como<br>siguiente liga:<br><u>https://www.sat.gob.mx/portal/publ</u><br>Los días y horarios siguientes: lune<br>a 16:00 hrs. y viernes de 08:30 a<br>días inhábiles. | e 09:00 a 18:00 hrs,<br>ier parte del país 55<br>baís (+52) 55 627 22<br>del SAT ubicadas en<br>o se establece en la<br><u>ic/directorio</u><br>es a jueves de 09:00<br>15:00 hrs., excepto | <ul> <li>Quejas y Denuncias SAT, desde cualquier parte del país 55 885 22 222 y para el exterior del país (+52) 55 885 22 222 (quejas y denuncias).</li> <li>Correo electrónico: <u>denuncias@sat.gob.mx</u></li> <li>En el Portal del SAT: <u>https://www.sat.gob.mx/portal/public/tramites/quejas-o-denuncias</u></li> <li>Teléfonos rojos ubicados en las oficinas del SAT.</li> <li>MarcaSAT 55 627 22 728 opción 8.</li> </ul> |                                                            |  |  |  |  |

## Información adicional

En el supuesto de que el caso de aclaración se registre con una etiqueta diferente a las señaladas en el apartado ¿Qué tengo que hacer para realizar el trámite o servicio? el plazo de 3 días para dar respuesta se interrumpirá y se reanudará una vez que se reasigne al área responsable de la publicación con la etiqueta correspondiente.

# Fundamento jurídico

Artículo 69, penúltimo y último párrafos del CFF; Regla 1.2. de la RMF.